## Vejledning til opsætning af C5online på Mac

## 1. Installér Microsoft Remote Desktop:

Dette kan gøres på to måder:

Enten gå til følgende side:

https://itunes.apple.com/dk/app/microsoft-remote-desktop/id715768417?l=da&mt=12 og tryk "View in Mac App Store".

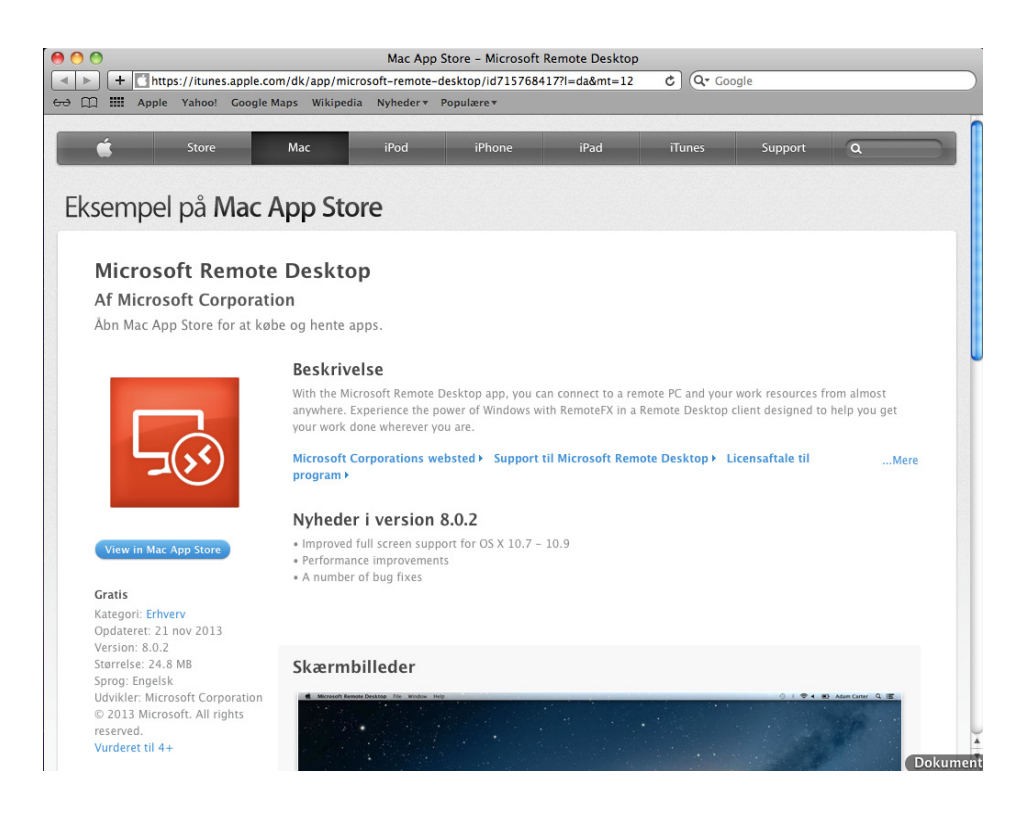

Eller gå i App Store, og søg efter "Microsoft Remote Desktop".

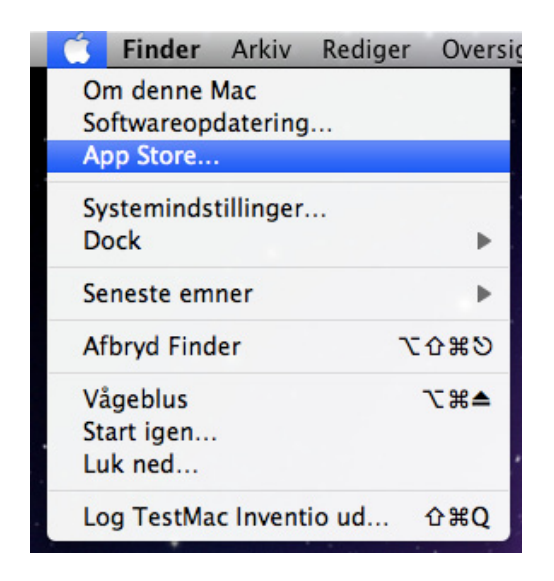

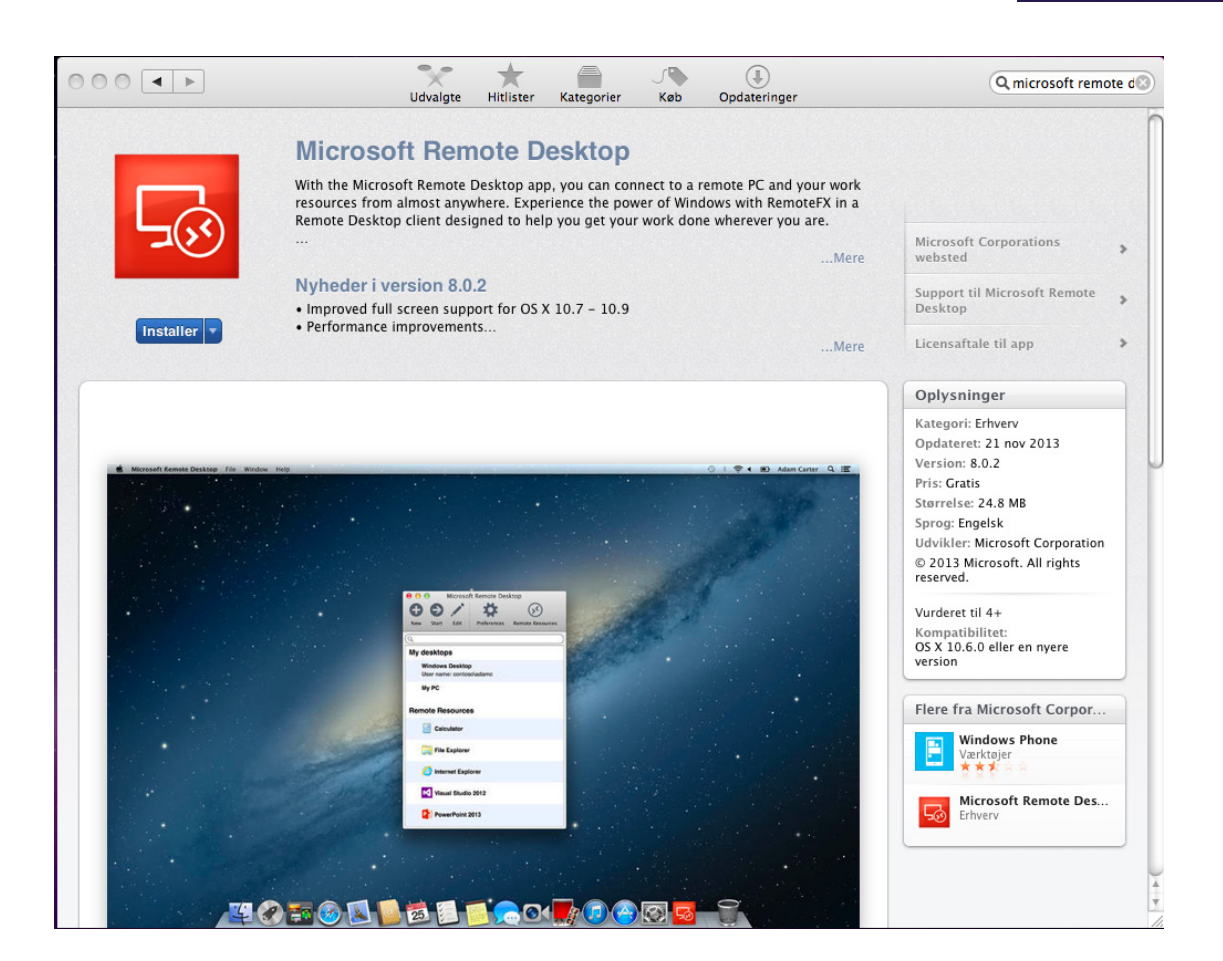

Når du er i Mac App Store, trykker du på 'installer'.

## 2. Du vil nu blive bedt om at logge ind i App Store:

| ○ • • * |                           | Udvalgte Hitlister Kateg                                                                                                    | orier Køb Opdateringer                                                                                                    | Q microsoft remote d           |
|---------|---------------------------|----------------------------------------------------------------------------------------------------|----------------------------------------------------------------------------------------------------|--------------------------------|
|         | Mi<br>With<br>reso<br>Rem | Log ind for at hente<br>Hvis du har en Apple-id, sk<br>Apple-id, hvis du for eksen<br>du ikke har en Apple-id, sk<br>Apple-id | fra App Store.<br>al du bruge den til at logge ind her. Du har en<br>npel har brugt iTunes Store eller MobileMe. Hvis<br>al du klikke på Opret Apple-id.<br>Adgangskode Giemt? |                                |
| 700     |                           | hosting@inventio.it                                                                                                    |                                                                                                    | Microsoft Corporations >       |
|         | Nyl ?                     | Opret Apple-id                                                                                                    | Annuller Log ind                                                                                                    | Support til Microsoft Remote > |
| mstaner |                           |                                                                                                    | Mare                                                                                                    | Licensaftale til ann 3         |

**3. Når Microsoft Remote Desktop er installeret ligger det sig ned i Dock.** Tryk på ikonet 'Microsoft Remote Desktop'.

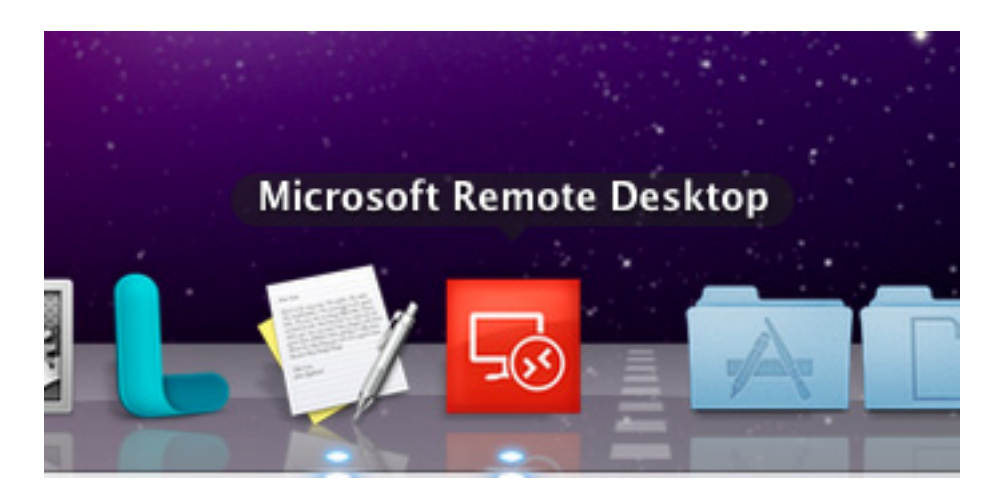

4. Følgende vindue vil nu åbne:

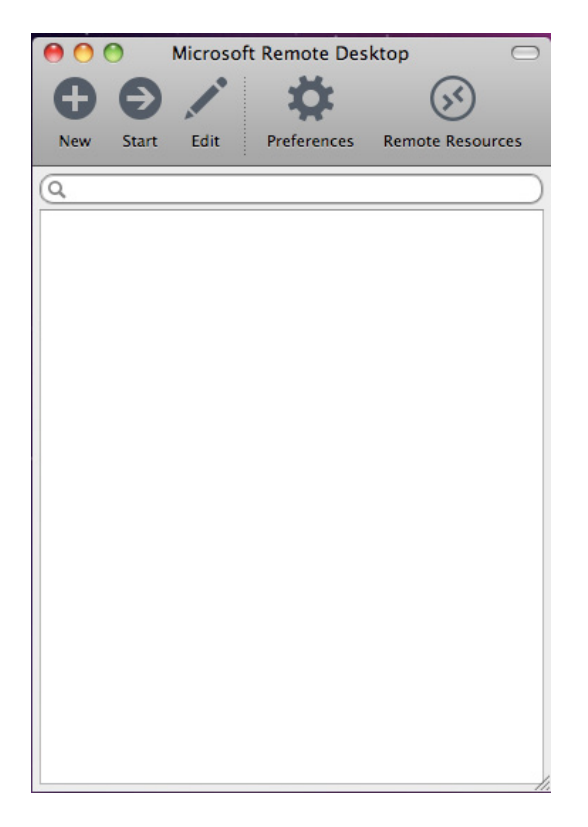

## 5. Tryk på "Remote Resources" og indtast følgende oplysninger:

- a. URL: c5rds.c5o.inventio.it/rdweb/feed/webfeed.aspx
- b. Username: Det, som du har modtaget på mail ved bestilling af C5online.
- c. Password: Det, som du har modtaget på mail ved bestilling af C5online.

| 00       | Remote Resources                              |  |
|----------|-----------------------------------------------|--|
| URL      | c5rds.c5o.inventio.it/rdweb/feed/webfeed.aspx |  |
| Username | inventio-test@c5asp.dk                        |  |
| Password | ••••••                                        |  |
|          | Refresh                                       |  |
|          | Successfully loaded Remote Resources          |  |

d. Tryk "Refresh" for at sikre dig, at oplysningerne er indtastet korrekt. Ved fejl, kontroller at alt er skrevet rigtigt, ellers kan du kontakte Hosting support på 7026 9899.

6. I Microsoft Remote Desktop vinduet, skal du dobbeltklikke på C5Online for at starte C5online.

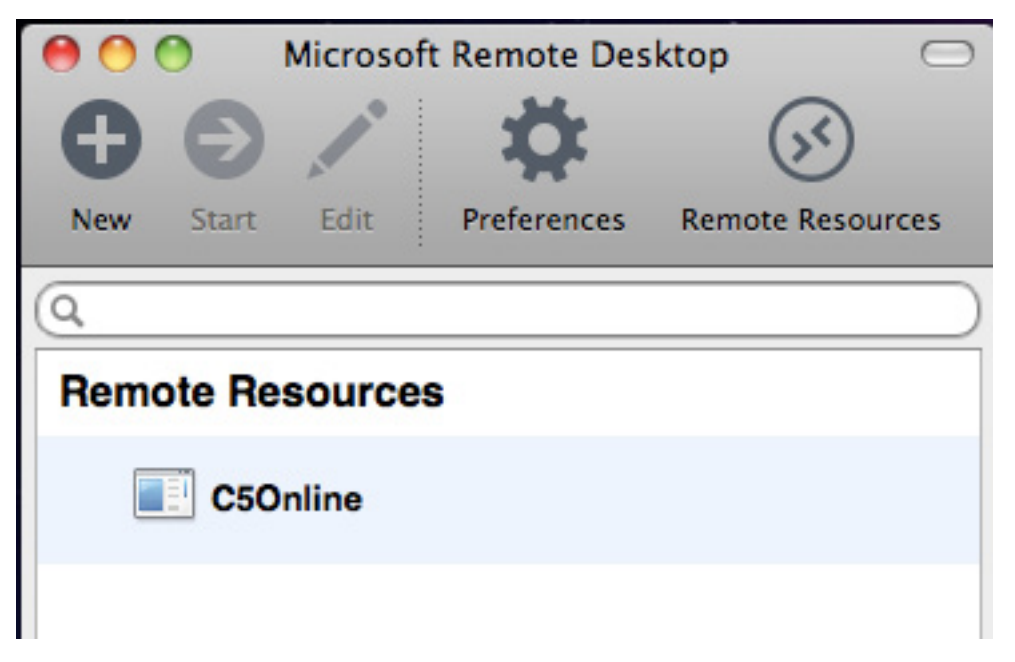

7. C5online vil nu starte op, og er klar til at blive taget i brug.

| <u>cs</u>        | C5Online.nu - Inventio.IT ver.2013038 |
|------------------|---------------------------------------|
| Søg              |                                       |
|                  | Start Regnskab                        |
|                  | Console                               |
|                  | Stifinder                             |
|                  | Microsoft Excel                       |
|                  | Microsoft Word                        |
|                  |                                       |
|                  |                                       |
|                  | Skift Kodeord                         |
|                  | C50NLINE.NU                           |
|                  | www.c5online.nu                       |
| Opdater C5 liste |                                       |

Side 4 af 4

Lyskær 3 EF, 3. sal 2730 Herlev C. F. Tietgens Boulevard 19 5220 Odense SØ Tilst Søndervej 136 8381 Tilst

Tlf. 70 26 98 99 www.inventio.it